## How to use your drop box for your class.

This will allow your students to drop papers and homework in the drop box for you to grade throughout the year.

- 1. Enroll in drop box on the Internet. www.dropbox.com
- 2. Place the drop box also on your computer.
  - a. Once you have done this you will find it located under My Documents.
  - b. Create a folder for your class. Example: English 1<sup>st</sup> Period
  - c. In a few seconds the computer will place this same folder on the Internet in your drop box.
- 3. Go to your drop box on the website
- 4. You will find the folder you just created.
- 5. Place the mouse on that folder and right click and a pull down window will appear. Choose Share Link.
  - a. Type or copy and paste the emails of your students you wish to use this drop box.
  - b. You may place a comment for your students to read upon receiving this shared folder.
- 6. Students must create a drop box also on the Internet. The folder you created will automatically appear on their computer once they accept your email.
- 7. When students create their assignments.
  - a. Their name must be in the header and name of the assignment.
  - b. The name of the document should be their last name and first letter of their first name. So no two documents have the same name.
  - c. Save their work in the following folder on their computer Example: English 1<sup>st</sup> Period which was created by you.
- 8. Their work will automatically appear on the Internet in your shared folder.